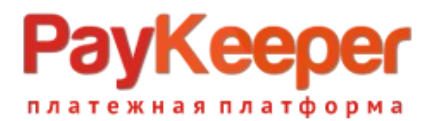

## Установка модуля PayKeeper в CMS Drupal 9 и 10

### Важная информация!

- CMS Drupal очень гибкая и сложная система управления контентом, которая подразумевает множество вариантов настройки. Учесть все варианты конфигурации модулей и настроек невозможно. Модуль оплаты выполнен с учетом минимальной конфигурации модулей. В эту кофигурацию входит CMS Drupal, установленная с помощью пакетного менеджера composer в соответствии с официальной <u>документацией</u>, модуль commerce, установленный в соответствии с официальной <u>документацией</u> с сайта <u>www.drupal.org</u>, а также всех зависимостей для данных модулей.
- 2. Модуль оплаты обеспечивает минимальную фунциональность и учитывает в своей работе цену товара, налоги, стоимость доставки, скидки с использованием встроенных в commercekyпoнoв.

Налоги и стоимость доставки учитываются в случае, когда заполнен стандартный для модуля commerce массив \$adjustments функции buildConfigurationForm файла /modules/contrib/commerce/modules/commerce\_paykeeper/src/PluginForm/OffsiteRedirect/ PaykeeperpaymentForm.php.

Скидка учитывается при включенном checkbox'e «Forced discounts check».

 С учетом вышесказанного, для установки и настройки модуля оплаты для конкретной конфигурации модулей, может понадобится разработчик. ООО «Пэйкипер процессинг» в рамках договора техподдержки не предоставляет услуг по доработке данного модуля под конкретную конфигурацию.

### 1. Установка

Установку можно выполнить двумя способами.

## Способ 1. Через интерфейс CMS.

- Перейдите в раздел «Расширения» в верхней части экрана и нажмите кнопку «Добавить новый модуль» (рисунок 1).

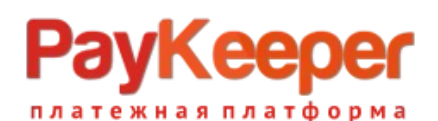

| Вернуться                | на сайт 📃 Упр                                                      | авление 🔺 Яр                                        | олыки 🧘 admin                             | 🛱 Devel 🛕 T                                   | This site is intended for         | demonstration purpo   | ses.            |            |                     |                        |                |                |              |                |           |    |
|--------------------------|--------------------------------------------------------------------|-----------------------------------------------------|-------------------------------------------|-----------------------------------------------|-----------------------------------|-----------------------|-----------------|------------|---------------------|------------------------|----------------|----------------|--------------|----------------|-----------|----|
| Содержимо                | ре 🏚 Торговля                                                      | 🕂 Структура                                         | 🔦 Оформление                              | Расширения                                    | 🔧 Конфигурация                    | <b>1</b> Пользователи | . Отчёты        | 🕑 Help     |                     |                        |                |                |              |                |           | 10 |
| Главная<br>Рас<br>Lis    | <ul> <li>Администриров</li> <li>ШИРЕНИ</li> <li>Сбнови</li> </ul>  | ание<br>2                                           | ИТЬ                                       |                                               |                                   |                       |                 |            |                     |                        |                |                |              |                |           |    |
| Добавь<br>Регуля<br>+ До | те <u>дополнительн</u><br>оно просматрива<br><b>бавить новый м</b> | <u>ые модули</u> , что<br>іте и устанавлин<br>одуль | бы расширить фу<br>вайте <u>доступные</u> | инкциональность в<br><u>обновления</u> для по | ашего сайта.<br>оддержания безог  | асности и актуаль     | ьности сайта. І | Bcerда зап | ускайте <u>скри</u> | <u>пт обновления</u> к | аждый раз, как | модули обнов   | влены.       |                |           |    |
| Filte                    | <b>г</b><br>ильтровать по на                                       | званию или опи                                      | санию                                     |                                               |                                   |                       |                 |            |                     |                        |                |                |              |                |           | h  |
| ^ <b>Я</b>               | цро                                                                |                                                     |                                           |                                               |                                   |                       |                 |            |                     |                        |                |                |              |                |           |    |
|                          | Actions                                                            |                                                     |                                           | ~                                             | Позволяет выполн                  | нять настройку зад    | дач в ответ на  | события.   |                     |                        |                |                |              |                |           |    |
|                          | Activity Trac                                                      | ker                                                 |                                           | ~                                             | Включает отслежи                  | ивание последнег      | о содержимої    | го для пол | ьзователей.         |                        |                |                |              |                |           |    |
| 1                        | Automated C                                                        | ron                                                 |                                           | ~                                             | Обеспечивает авт                  | оматизированный       | і способ запус  | ка задач п | ланировщик          | а сгоп, выполняя       | их по заверше  | нии ответов се | ервера.      |                |           |    |
|                          | Ban                                                                |                                                     |                                           | ~                                             | Позволяет админи                  | истраторам запреі     | щать посещен    | ия с опре, | еленных IP-а        | адресов.               |                |                |              |                |           |    |
| ~                        | BigPipe                                                            |                                                     |                                           | ~                                             | Передаёт страниц                  | ы с помощью техн      | юлогии BigPip   | ре, котора | а позволяет (       | браузерам показ        | ывать их значи | гельно быстре  | e.           |                |           |    |
| <b>~</b>                 | Block                                                              |                                                     |                                           | ~                                             | Управление визуа<br>веб-страницы. | льным построени       | ем блоков, из   | которых (  | остоит стран        | ница. Блоки — эт       | о прямоугольні | ики с содержим | мым, которые | отображаются в | в области |    |

Рисунок 1

- Выберите в окне выбора файла архив с модулем и нажмите «**Продолжить**». Произойдет установка модуля (рисунок 2).

| 🚯 Вернуться на сайт 🗮 Управление 🔺 Ярлыхи 👤 admin 🔅 Devel 🛕 This site is intended for demonstration purposes.                |     |
|----------------------------------------------------------------------------------------------------|-----|
| 🖹 Содержимое 🖄 Торговля 🚠 Структура 🔨 Оформление 🏟 Расширения 🔧 Конфигурация 🧏 Пользователи                                  | 1.0 |
| Главная -> Адынинстрирование -> Расширение                                                                                   |     |
| Добавить новый модуль ☆                                                                                                    |     |
| Adding modules and themes requires FTP access to your server. See Extending Drupal for other methods.                        |     |
| Вы можете найти <u>модули</u> и <u>темы</u> на <u>drupal.org</u> . Поддерживаются следующие типы файлов: zip tar tgz gz bz2. |     |
| Добавить из URL                                                                                                    |     |
|                                                                                                    |     |
| Пример: https://tp.drupal.org/files/projects/name.tar.gz.                                                                    |     |
| Или                                                                                                    |     |
|                                                                                                    |     |
|                                                                                                    |     |
|                                                                                                    |     |
| Продолжить                                                                                                    |     |

Рисунок 2

Способ 2. Установка через файловую систему.

Поместите разархивированный модуль в папку **web/modules/contrib/commerce/modules/**. Установка произведена.

После установки, нужно перейти в раздел «Расширения», установить галочку в строке «Paykeeper Payment module» и нажать кнопку «Установить» внизу всего списка модулей (рисунки 3, 4). Таким образом, вы активируете модуль оплаты.

## РауКеерег

## ООО «ПЭЙКИПЕР» Тел: +7 (495) 984-87-51 http://paykeeper.ru

ся на сайт 🗮 Управление 🔺 Ярлыки 👤 admin 🔅 Devel 🔒 This site is intended for dem 🛉 Расширения 🔧 Конфигурация 🤱 Польз I Отчёты 🕜 Неір 🔥 Стру 🔦 Офор 1 to Chaos Tools Views  $\sim\,$  A set of improvements to the core Views code that allows for greater control over Blocks. ^ Development Devel ~ Различные инструменты (блоки, страницы и функции) для разработчиков.  $\checkmark$ Devel Generate ✓ Generate test users, nodes, menus, taxonomy terms... ^ Paykeeper ~ Paykeeper Payment module ✓ Implements Paykeeper payment gateway. ^ Веб-службы HTTP Basic Authentication Поставляет провайдера аутентификации HTTP Basic JSON:API Представляет сущности как JSON:API-specification-compliant веб-API. **RESTful Web Services** ✓ Раскрывает сущности и другие ресурсы как RESTful web API

#### Рисунок 3

| ернуться на | сайт 🚍 Управление 🔺 Ярлыки 🧘 admin 🔅 Devel             | 🚣 This site is intended for demonstration purposes.                                                                                             |  |
|-------------|--------------------------------------------------------|----------------------------------------------------------------------------------------------------|--|
| одержимое   | Торговля П Структура Оформление Расшире Сотметсе Order | ния 🔧 Конфикурация 🦺 Пользователи 📊 Отчеты 🥹 Нер<br>🗢 Определяет сущность заказа и связанные возможности.                                       |  |
| <b>V</b>    | Commerce Payment                                       | ✓ Provides payment functionality.                                                                                                    |  |
| <b>&gt;</b> | Commerce Payment Example                               | ✓ Provides payment gateway examples.                                                                                                    |  |
|             | Commerce Price                                         | 🗸 Определяет сущность валюты.                                                                                                    |  |
|             | Commerce Product                                       | ✓ Определяет сущность Товар и связанные особенности.                                                                                            |  |
| ~           | Commerce Promotion                                     | ✓ Provides a UI for managing promotions.                                                                                                    |  |
| 5           | Commerce Store                                         | ➤ Defines the Store entity and associated features.                                                                                             |  |
| 1           | Commerce Tax                                           | ✓ Provides tax functionality.                                                                                                    |  |
| ^ Ядро      | р (Экспериментально)                                   |                                                                                                    |  |
|             | Field Layout                                           | <ul> <li>Позволяет пользователям настраивать отображение и отображение формы, размещая поля в несколько столбцов.</li> </ul>                    |  |
|             | Help Topics                                            | <ul> <li>Отображает разделы справки, предоставленные темами оформления и модулями.</li> </ul>                                                   |  |
|             | Workspaces                                             | <ul> <li>Позволяет пользователям размещать контент или просматривать весь сайт, используя несколько рабочих областей на одном сайте.</li> </ul> |  |
| Устано      | вить                                                   |                                                                                                    |  |

#### Рисунок 4

- Перейдите в раздел «**Торговля**» и нажмите в меню «**Конфигурация**» (рисунок 5 – версия Drupal 9, рисунок 6 – версия Drupal 10).

| <b>()</b> B | ернуться на | а сайт 📃 Упра                   | авление 🔺 Яр    | алыки 👤 admin | 🛱 Devel 🔒  | This site is intended fo | r demonstration purpo | ses.     |      |  |
|-------------|-------------|---------------------------------|-----------------|---------------|------------|--------------------------|-----------------------|----------|------|--|
| L Co        | держимое    | 🏚 Торговля                      | 🚓 Структура     | 🔦 Оформление  | Расширения | 🔧 Конфигурация           | <b>1</b> Пользователи | . Отчёты | Help |  |
|             | Главная >   | Администриров                   | ание            |               |            |                          |                       |          |      |  |
|             | Торг        | овля 🕁                          |                 |               |            |                          |                       |          |      |  |
|             |             |                                 |                 |               |            |                          |                       |          |      |  |
|             |             | 6                               |                 |               |            |                          |                       |          |      |  |
|             | У АТР       | риоуты товара<br>равление атоиб | утами товара    |               |            |                          |                       |          |      |  |
|             | 2112        | abite at pite                   | ,               |               |            |                          |                       |          |      |  |
|             | > Зак       | азы                             |                 |               |            |                          |                       |          |      |  |
|             | Упр         | авление вашим                   | ии заказами.    |               |            |                          |                       |          |      |  |
|             | > Про       | омоакции                        |                 |               |            |                          |                       |          |      |  |
|             | Mar         | nage your promo                 | otions.         |               |            |                          |                       |          |      |  |
|             | > Тов       | зары                            |                 |               |            |                          |                       |          |      |  |
|             | Упр         | авление товара                  | эми.            |               |            |                          |                       |          |      |  |
|             | . Key       |                                 |                 |               |            |                          |                       |          |      |  |
|             | / КОН       | афиі урация                     | ס א בעאכבינא אס |               |            |                          |                       |          |      |  |
|             | 130         | пенение настро                  | ск магазина и е | то структуры. |            |                          |                       |          |      |  |

# РауКеерег

## ООО «ПЭЙКИПЕР» Тел: +7 (495) 984-87-51 http://paykeeper.ru

| ернуться на сайт 🔤 Управление 🛛                                                                                       | 🛨 Ярлыки 👤 🛛 🔒                                       | This site is intended for d | emonstration purposes.                       |                 | <b>≜</b> € c | ommerce inbox | 🌲 Объявлени |
|----------------------------------------------------------------------------------------------------|------------------------------------------------------|-----------------------------|----------------------------------------------|-----------------|--------------|---------------|-------------|
| одержимое 🙀 Сотруктура                                                                                                | 🔦 Оформление 🍎 Расши                                 | ирения 🔧 Конфигур           | рация 🥼 Пользователи                         | . Отчёты        | 🕜 Справка    |               |             |
| Главная > Администрирование                                                                                           |                                                      |                             |                                              |                 |              |               |             |
| Commerce 🕸                                                                                                    |                                                      |                             |                                              |                 |              |               |             |
|                                                                                                    |                                                      |                             |                                              |                 |              |               | _           |
| Orders                                                                                                    | Products                                             |                             | Промоакции                                   |                 | О к          | онфигурация   |             |
|                                                                                                    |                                                      |                             |                                              |                 |              |               |             |
|                                                                                                    |                                                      |                             |                                              |                 |              |               |             |
| Входящие                                                                                                    | 1 непрочтено                                         | Сегодня Эта                 | неделя Этот месяц                            | Этот год        |              |               |             |
| Входящие<br>вторник, апреля 16, 2024                                                                                  | 1 непрочтено                                         | Сегодня Эта                 | неделя Этот месяц                            | Этот год        |              |               |             |
| <b>Входящие</b><br>вторник, апреля 16, 2024<br>Welcome to Drupal Commerce!                                            | 1 непрочтено                                         | Сегодня Эта п               | неделя Этот месяц<br>ии с предыдущим периодо | <b>Этот год</b> |              |               |             |
| <b>Входящие</b><br>вторник, апреля 16, 2024<br>Welcome to Drupal Commerce!<br>Drupal Commerce is maintained by Centar | <mark>1 непрочтено</mark><br>ro, who has developed a | Сегодня Эта                 | неделя Этот месяц                            | Этот год        | Darmour      |               |             |

Рисунок б

Далее «Платежные шлюзы» (рисунок 7).

| 🔇 Вернуться на сайт 🗧 Управление \star Ярлыки 🗜 admin 🔅 Devel 🛕 This site is intended for demonstration purposes. |                                                                                |
|----------------------------------------------------------------------------------------------------|--------------------------------------------------------------------------------|
| 🖺 Содержимое 🙊 Торговля 🚠 Структура 🔇 Оформление 🏟 Расширения 🔧 Конфигурация 🧏 Пользователи 🔒 Отче                | аты 🕐 Неір                                                                     |
| Скрыть описания                                                                                                   |                                                                                |
| Магазин                                                                                                    | Товары                                                                         |
| > Валюты                                                                                                    | > Типы вариаций товара                                                         |
| Управление вашими валютами.                                                                                       | Управление полями, формой и отображением вариаций товаров.                     |
| > Магазины                                                                                                    | > Тилы товаров                                                                 |
| Управление вышими магазинами.                                                                                     | Управление полями, формой и отображением товаров.                              |
| > Типы магазина                                                                                                   |                                                                                |
| Управление полями, формой и отображением магазина.                                                                | Заказы                                                                         |
| > Виды налогов                                                                                                    | > Типы заказов                                                                 |
| Define the taxes you collect.                                                                                     | Управление полями, формой и отображением заказов.                              |
|                                                                                                    | > Типы позиций заказа                                                          |
| Оплата                                                                                                    | Управление полями, формой добавления в корзину и настройками позиций в заказе. |
| > Платёжные шлюзы                                                                                                 | > Настройки заказа                                                             |
| Configure the gateways you take payment through.                                                                  | Configure order settings.                                                      |
|                                                                                                    | > Процессы оформления                                                          |

Рисунок 7

Далее «Добавить платежный шлюз» (рисунок 8).

| 😮 Вернуться на сайт 🗮 Управление 🔺 Ярлыки 👤 admin 🔅 [ | evel 🔒 This site is intended for c | lemonstration purposes.    |        |            |    |
|-------------------------------------------------------|------------------------------------|----------------------------|--------|------------|----|
| 🖹 Содержимое 🆄 Торговля 🔥 Структура 🔦 Оформление 🏟 Ра | сширения 🔧 Конфигурация .          | 1 Пользователи . II Отчёты | ) Help |            | 1+ |
| Главная > Администрирование > Торговля > Конфигурация |                                    |                            |        |            |    |
| Платёжные шлюзы 😓                                     |                                    |                            |        |            |    |
|                                                       |                                    |                            |        |            |    |
|                                                       |                                    |                            |        |            |    |
| + Добавить платёжный шлюз                             |                                    |                            |        |            |    |
|                                                       |                                    |                            |        |            |    |
| Платёжный шлюз                                        | ID                                 | Режим                      | Status | Operations |    |
|                                                       |                                    |                            |        |            |    |
| ווסגס בעב הבי וואסיבארטיב שאוטאטו .                   |                                    |                            |        |            |    |
|                                                       |                                    |                            |        |            |    |

Рисунок 8

Заполните поле «**Name**». Появится возможность редактировать машинное имя платежного шлюза. Нажмите «**Редактировать**» и введите короткое слово латиницей строчными буквами (рисунок 9). Например, «**paykeeper**» (это слово важно запомнить, оно понадобится для настройки обратного оповещения).

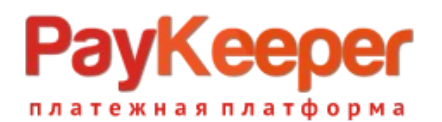

| Вернуться на сайт 🚍 Управление 🔺 Ярлыки 🤰 admin 🔅 Devel 🛕                   | This site is intended for demonstration purposes.              |  |
|-----------------------------------------------------------------------------|----------------------------------------------------------------|--|
| Содержимое 🐞 Торговля 🔥 Структура 🔇 Оформление 🏟 Расширения                 | 🔧 Конфилурация 🥼 Пользователи 👖 Отчёты 🕢 Неір                  |  |
|                                                                             |                                                                |  |
| Поборить плоточный шлюо                                                     | KOBAL                                                          |  |
| дооавить платежный шлюз 🛛                                                   |                                                                |  |
|                                                                             |                                                                |  |
| Name*                                                                       |                                                                |  |
| Оплата картами на сайте                                                     | Машинное имя: oplata_kartami_na_sayte [ <u>Редактировать</u> ] |  |
| Плэгин *                                                                    |                                                                |  |
| <ul> <li>Example (Off-site redirect with stored payment methods)</li> </ul> |                                                                |  |
| Example (Off-site redirect)                                                 |                                                                |  |
| C Example (On-site)                                                         |                                                                |  |
| 🔿 Manual                                                                    |                                                                |  |
| Paykeeper offsite payment gateway                                           |                                                                |  |
|                                                                             |                                                                |  |
| Название отображения *                                                      |                                                                |  |
| Example Stored Offsite                                                      |                                                                |  |
| Shown to customers during checkout.                                         |                                                                |  |
| Режим *                                                                     |                                                                |  |
| • Тест                                                                      |                                                                |  |
| Действующий                                                                 |                                                                |  |
|                                                                             |                                                                |  |
| Redirect method                                                             |                                                                |  |
| Redirect via GET (suz neader)                                               |                                                                |  |
|                                                                             |                                                                |  |
|                                                                             |                                                                |  |
| Условия                                                                     |                                                                |  |
|                                                                             |                                                                |  |

Рисунок 9

Выберите плагин «**Paykeeper offsite payment gateway**» и заполните поля для передачи платежей в личный кабинет (рисунок 10). Поле «**Payment URL**» заполняется конкатенацией имени личного кабинета и методом оплаты *create*. Например, https://example.server.paykeeper.ru/create. Поле «**Secret word**» в наилучшем случае заполняется паролем, сгенерированным в личном кабинете, в разделе «**Hacтройка**» на вкладке «**Получение информации о платежах**» при выбранном способе получения уведомленияо платежах «**POST-оповещения**».

| нуться на сайт 📃 Управление 🗙 Ярлыки 👤 admin 🔅 Devel 🔒 This site is intended for demonstration purposes.          |  |
|----------------------------------------------------------------------------------------------------|--|
| ерхнике 🦹 Торговля 🚠 Структура 🔇 Оформление 🏝 Расширения 🔧 Конфигурация 🦺 Опъсователи 👖 Опъсователи               |  |
| лавная → Администрирование → Торговля → Конфигурация → Платёжные шлюзы                                            |  |
| Добавить платёжный шлюз 🖄                                                                                         |  |
|                                                                                                    |  |
| ame "                                                                                                    |  |
| Оплата картами на сайте                                                                                           |  |
|                                                                                                    |  |
|                                                                                                    |  |
|                                                                                                    |  |
| икальное машинное има. Сно может содержать только лагинские буквы ножено регистра, цифры и сомволы подчеркивания. |  |
| narm *                                                                                                    |  |
| ) Example (off-site redirect with stored payment methods)                                                         |  |
| > Example (off-site redirect)                                                                                     |  |
| ) Example (On-site)                                                                                               |  |
| ) Manual                                                                                                    |  |
| ) Paykeeper offsite payment gateway                                                                               |  |
| ayment URL *                                                                                                    |  |
| https://demo.paykeeper.ru                                                                                         |  |
| ecret word *                                                                                                    |  |
| 0123456789                                                                                                    |  |
| Forced discounts check*                                                                                           |  |
| словия                                                                                                    |  |
| Покупатель                                                                                                    |  |

Рисунок 10

Поле «Forced discounts check» оставьте включенным, если пользуетесь скидками.

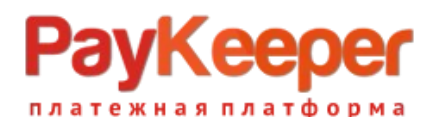

## 2. Настройка личного кабинета.

Зайдите в раздел «Настройки» личного кабинета на вкладку «Получение информации о платежах» (рисунок 11), выберите способ получения уведомления о платежах «POST-оповещения», введите или сгенерируйте секретное слово, оно должно быть одинаковым с «Secret word» в панели администратора сайта. В поле «URL, на который будут отправляться POST-запросы» введите конкатенацию адреса своего сайта и адреса процедуры обратного оповещения «https://example.ru/payment/notify/{машинное имя шлюза оплаты}». Например, https://example.ru/payment/notify/paykeeper. Машинное имя шлюза мы вводили при создании новогоплатежного шлюза.

| » PayKeeper                                                            |                                                                                            | ЛИЧНЫЙ КАБИ                                                                   | IHET: 000 Tect                      | Ŧ                      |
|------------------------------------------------------------------------|--------------------------------------------------------------------------------------------|-------------------------------------------------------------------------------|-------------------------------------|------------------------|
| статистика платежи                                                     | чеки счета                                                                                 | 😋 создать счет                                                                | астройки 😒 подді                    | ДЕРЖКА                 |
| ВНИМАНИЕ: СИСТЕМА НАХОДИТ                                              | СЯ В ТЕСТОВОМ РЕЖИМЕ                                                                       |                                                                               |                                     |                        |
| настройки                                                              |                                                                                            |                                                                               |                                     |                        |
| Общие параметры                                                        | способ получения уведомления о п                                                           | ЛАТЕЖАХ                                                                       |                                     |                        |
| Настройка формы оплаты                                                 |                                                                                            |                                                                               |                                     |                        |
| Получение миформации о<br>плятежах                                     | РауКеерег предоставляет возможность оповеща<br>адрес электронной почты, либо POST запросом | ть организацию о принятых платежах с по<br>на указанный URL.                  | мощью отправки писем на             | ra .                   |
| Доступ в личный кабинет                                                | Способ получения уведомления о                                                             | ОST-оповещения \$                                                             |                                     |                        |
| SMTP-сервер                                                            | платежах 🔮                                                                                 |                                                                               |                                     |                        |
| Адреса перенаправления<br>клиента                                      | URL, на который будут<br>отравляться POST-запросы                                          | ps]//drupaLru/payment/notify/paykeeper                                        |                                     |                        |
| Закрывающие документы                                                  | Секретное слово                                                                            | -EL.E[OHIIhE)R.K                                                              | СГЕНЕРИРОВАТЬ                       |                        |
| Фискализация                                                           | Испе                                                                                       | альзуйте латинские буквы в верхнем и нижнем<br>стре, цифры и знаки препинания |                                     |                        |
|                                                                        | 000                                                                                        | мии <u>Отменить изменения</u>                                                 |                                     |                        |
| Служба технической поддержки:<br>+7 (495) 98-48-751 (пи-пт с 10 до 20) | >> PayKee                                                                                  | eper                                                                          | Личный кабинет Р:<br>v2.6.1-11919c3 | PayKeeper<br>c3-221209 |

Рисунок 11

Перейдите на вкладку «Адреса Перенаправления Клиента» и введите адреса перенаправления приуспешной и неуспешной оплате (рисунок 12).

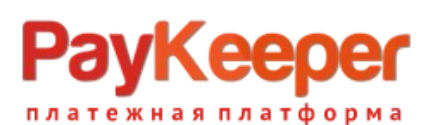

## ООО «ПЭЙКИПЕР» Тел: +7 (495) 984-87-51 http://paykeeper.ru

>> PayKeeper ЛИЧНЫЙ КАБИНЕТ: 🕄 СОЗДАТЬ СЧЁТ СТАТИСТИКА ПЛАТЕЖИ ЧЕКИ СЧЕТА Ф НАСТРОЙКИ ПОДДЕРЖКА ВНИМАНИЕ: СИСТЕМА НАХОДИТСЯ В ТЕСТОВОМ РЕЖИМЕ НАСТРОЙКИ Общие параметры АДРЕСА ПЕРЕНАПРАВЛЕНИЯ КЛИЕНТА Настройка формы оплаты После завершения операции оплаты пользователь возвращается на служебные страницы РауКеерег (http:// сервер РауКеерег/fall/ и http://saau сервер РауКеерег/success/). Они отображают сообщение о результат операции, и, если оплата не удалась, описание возможных причии неудачи. цы PayKeeper (http://-Получение информации о платежах С этой страницы пользователь переходит по ссылке обратно на сайт организации. По умолчанию, возврат происки главную страницу, но при помощи следующей таблицы Вы можете задать, по каким URL-адресам пользовать смож случае услежа и в случае неудачи при оплате. Доступ в личный кабинет SMTP-сервер Обратите внимание, что эти URL нельзя изменять в зависимости от номера заказа, а переход по нам ни в коем случае ни силать завершением оплаты. Для того чтобы автоматически отнечать заказы как оплаченные, необходимо использовать ОБОТ-интеграцию обраблицать РОБС-сообщение ко упсенциих. Патехик. Кастроить РОБС-интеграцию комико в луните Адреса перенаправления клиента Получение информации о платежах. Закрывающие документы Пропускать служебные страницы РауКеерег URL страницы, на которую клиент переходит при успешном завершении оплаты http://example.ru 8 аницы, на которую дит при неудаче в се опраты http://example.ru 6 или Отменить изменения

Рисунок 12

Можно установить галочку для пропуска служебной страницы с результатами оплаты.